# Leader

2025.04.14 Ver. 2

# LF995 | LeMaster

**RF FIELD TESTER** 

インストールマニュアル

ファームウェアのアップデート手順

### リーダー電子株式会社

〒223-8505 神奈川県横浜市港北区綱島東 2-6-33 www.leader.co.jp

# 1 はじめに

本書は、LF995のファームウェアをアップデートするための手順書です。 ファームウェアをアップデートする前に、当社 Web サイトに記載の使用条件と本書を必ず最後までお読 みください。

アップデート方法には、「ローカルアップデート」と「ネットワークアップデート」の2種類があります。

「ローカルアップデート」は USB メモリーを使用してアップデートする方法です。

「ネットワークアップデート」はネットワークに接続して、Web ブラウザーからリモートでアップデート する方法です。

いずれかの方法を選択してアップデートしてください。

## 2 準備

#### 2.1 バージョンの確認

ファームウェアをアップデートする前に、LF995のバージョンを確認してください。LF995のバージョンが配布されているバージョンと同じ場合、アップデートの必要はありません。

LF995 のバージョンは、「ホーム」>「本体情報」>「3/3 ページ」の「ファームウェアバージョン」で 確認できます。

ホーム > 本体情報 > 3/3 ページ

| ファームウェアバージョン | 2.1.0               | ローカルアップデート          |
|--------------|---------------------|---------------------|
| ネットワークアップデート | ファイルを選択 選択されていません   | ネットワークアップデート        |
| 衛星C/N補正係数    | 1.0                 | アップデート              |
| 出荷時設定        |                     | 初期化                 |
|              |                     |                     |
|              | $\circ \circ ullet$ |                     |
| <b>A</b>     | J 🖓 🖥 👘             | 🕅 🖬 × 🚥 👸 🔆 10:02 💡 |

#### 2.2 使用機器

アップデートには以下の機器が必要です。お客様自身でご用意ください。

| 必要な機器          | 数量 | 備考                                 |
|----------------|----|------------------------------------|
| LF995          | 1  | 本体                                 |
| USB メモリー       | 1  | Type-C または Type-A + Type-C 変換アダプター |
| (ローカルアップデートのみ) |    | 1GB以上                              |

#### 2.3 ダウンロード

以下の手順でファームウェアをダウンロードします。

- 1 当社 Web サイトからファームウェアをダウンロードします。
  - Web サイト

https://www.leader.co.jp/support/download/leader-lf995/

ダウンロードしたファームウェアのフォルダ名は以下のようになっています。 ■ leader\_leader-lf995\_YYYYMDDhhmmss.zip

2 ファームウェアを解凍します。

ファームウェアのフォルダ名が以下のようになるまで解凍してください。 ■ If995\_update\_v\*.\*.\*.zip

#### 3 ファームウェアを USB メモリーにコピーします。(ローカルアップデートのみ)

ファームウェアを USB メモリーの直下にコピーしてください。 ■ USB メモリー ■ If995\_update\_v\*.\*.\*.zip

#### 2.4 LF995の設定

「ホーム」>「システム設定」>「1/6 ページ」の「オートスリープ」を「OFF」、「レジューム」を「off」 に設定してください。

「レジューム」を「on」から「off」に変更した場合は、LF995を再起動してください。

ホーム > システム設定 > 1/6 ページ

| オートスリープ  | 5分         | 10分       | 30分 | 60分 | OFF     |       |   |
|----------|------------|-----------|-----|-----|---------|-------|---|
| レジューム    | off        |           |     |     |         | _     |   |
| 音声・操作音   | off        |           |     |     |         |       |   |
| 位置情報     | off        |           |     |     |         |       |   |
| ダークモード   | off        |           |     |     |         |       |   |
| 言語       | 日本語        |           |     |     |         |       |   |
| 日付・時刻    | 2023/11/16 | 21:11:13  |     |     |         |       |   |
|          |            | • • • • • |     |     |         |       |   |
| <b>n</b> |            |           |     |     | × 💌 👸 🕴 | 21:42 | 9 |

# 3 ファームウェアのアップデート

以下の手順で、ファームウェアのアップデートをします。

アップデート中に電源が切れると、起動できなくなるおそれがあります。アップデート中は付属の AC ア ダプターを使用して、電源が切れないようにしてください。

#### 3.1 ローカルアップデート

#### 1 LF995 にファームウェアをコピーした USB メモリーを接続します。

タスクバーの USB アイコンが点灯することを確認してください。

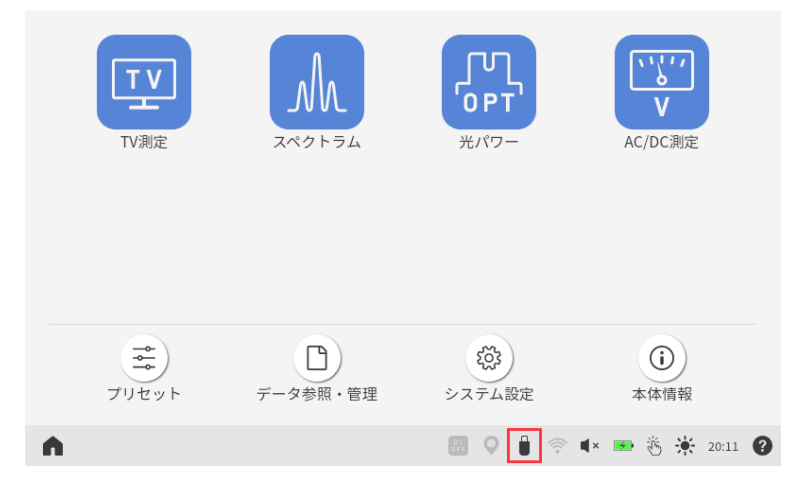

2 「ホーム」>「本体情報」>「3/3 ページ」の「ローカルアップデート」をタップします。

ホーム > 本体情報 > 3/3 ページ

| ファームウェアバージョン | 2.1.0               | ローカルアップデート         |
|--------------|---------------------|--------------------|
| ネットワークアップデート | ファイルを選択選択されていません    | ネットワークアップデート       |
| 衛星C/N補正係数    | 1.0                 | アップデート             |
| 出荷時設定        |                     | 初期化                |
|              |                     |                    |
|              | $\circ \circ ullet$ |                    |
| <b>A</b>     |                     | 🖻 🖡× 📧 👸 🔆 10:02 🚱 |

3 アップデートメッセージが表示されたら、「実行」をタップします。

現在のバージョンとアップデート後のバージョンが正しいことを確認してください。

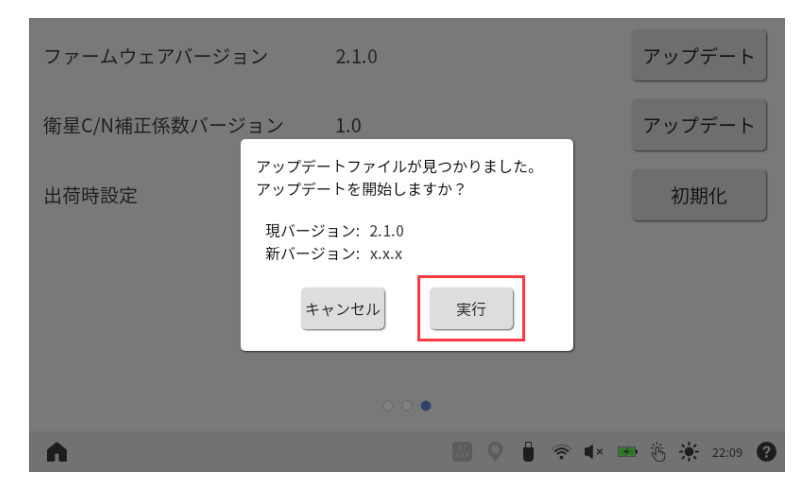

「実行」をタップすると、アップデートが始まります。

アップデートには数十分かかります。この間、電源を切らないようにしてください。

| ファームウェアバー  | ジョン 2.1.0 |           |   |   |          |   | ア    | ップラ | デート   | · |
|------------|-----------|-----------|---|---|----------|---|------|-----|-------|---|
| 衛星C/N補正係数パ | アップデート準備中 |           |   |   |          | ٦ | ר צי | ップラ | デート   | · |
| 出荷時設定      |           |           |   |   |          |   |      | 初期  | 112   |   |
|            |           |           |   |   |          |   |      |     |       |   |
|            |           |           |   |   |          |   |      |     |       |   |
|            | 0.0 •     |           |   |   |          |   |      |     |       |   |
| <b>A</b>   |           | OC<br>OFF | 0 | Û | <b>•</b> | × | • 8  | *   | 19:28 | 0 |

- 4 再起動メッセージが表示されたら、「OK」をタップします。
  「OK」をタップすると、自動で再起動します。
- 5 再度、再起動を行います。

電源ボタンを使用して、手動で再起動してください。

6 LF995 のファームウェアバージョンが正しいことを確認します。

「ホーム」>「本体情報」>「3/3 ページ」の「ファームウェアバージョン」が新バージョンになっていることを確認してください。

| ホーム > 本体情報 | > 3 | /3 | ページ |
|------------|-----|----|-----|
|------------|-----|----|-----|

| ファームウェアバージョン | x.x.x             | ローカルアップデート      |
|--------------|-------------------|-----------------|
| ネットワークアップデート | ファイルを選択 選択されていません | ネットワークアップデート    |
| 衛星C/N補正係数    | 1.0               | アップデート          |
| 出荷時設定        |                   | 初期化             |
|              |                   |                 |
|              | ○ ○ ●             |                 |
| ń            | Jii 🗘 🖡 🔅         | 🔺 🎟 👸 🔆 10:02 😮 |

#### 3.2 ネットワークアップデート

ネットワークアップデートは、ファームウェアバージョン 2.1 以降で対応しています。

#### 1 Web ブラウザーから LF995 にアクセスします。

アクセス方法は、LF995の取扱説明書を参照してください。 URLは「http://(IPアドレス):8888/」です。

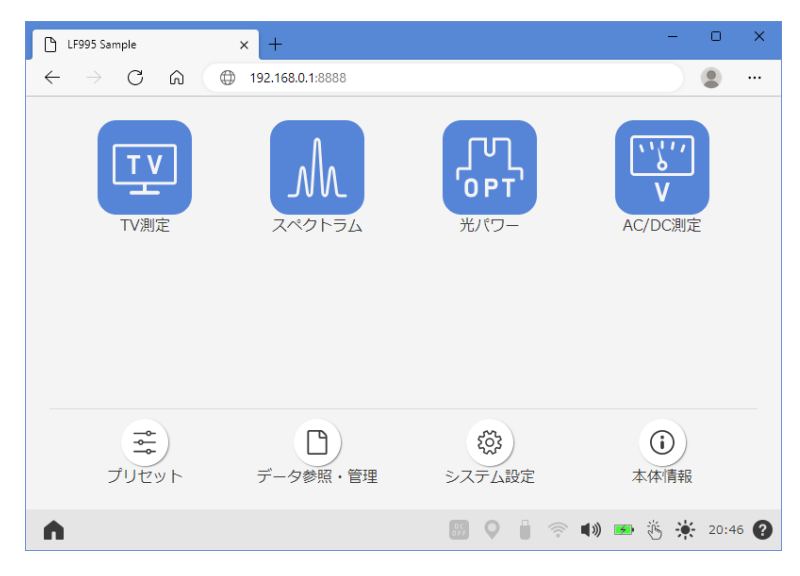

「ホーム」>「本体情報」>「3/3 ページ」の「ファイルを選択」をクリックして、ダウンロードしたファームウェア「If995\_update\_v\*.\*.\*.zip」を選択します。

| ホーム > 本体情報 > 3/3 | ページ           |               |                 |
|------------------|---------------|---------------|-----------------|
| ファームウェアバージョン     | 2.1.0         |               | ローカルアップデート      |
| ネットワークアップデート     | ファイルを選択 If995 | 5_updvx.x.zip | ネットワークアップデート    |
| 衛星C/N補正係数        | 1.0           |               | アップデート          |
| 出荷時設定            |               |               | 初期化             |
|                  |               |               |                 |
|                  | 00•           |               |                 |
| <b>A</b>         |               |               | 🕅 🛋 🐱 👸 🔆 10:14 |

#### 3 「ネットワークアップデート」をクリックします。

| ファームウェアバージョン | 2.1.0                    | ローカルアップデート         |
|--------------|--------------------------|--------------------|
| ネットワークアップデート | ファイルを選択 H995_updvx.x.zip | ネットワークアップデート       |
| 衛星C/N補正係数    | 1.0                      | アップデート             |
| 出荷時設定        |                          | 初期化                |
|              |                          |                    |
|              | 00                       |                    |
| <b>n</b>     | FF 🗘 🔒 🧃                 | 🖻 🖡× 🚥 👸 🔆 10:14 🕜 |

「ネットワークアップデート」をクリックすると、PC から LF995 ヘファームウェアを転送します。 転送には数分かかります。この間、電源を切らないようにしてください。

| ファームウェアバージョン | 2.1.0                     | ローカルアップデート      |
|--------------|---------------------------|-----------------|
| ネットワークアップデート | ファイルを選択 If995_updvx.x.zip | ネットワークアップデート    |
| 衛星C/N補正係数    | 了<br>アップロード中              | アップデート          |
| 出荷時設定        |                           | 初期化             |
|              |                           |                 |
|              | 0.0.                      |                 |
| <b>^</b>     | 🖬 🔍 🛔 🔅                   | 🔹 🖛 👸 🔆 10:18 💡 |

4 アップデートメッセージが表示されたら、「実行」をクリックします。

現在のバージョンとアップデート後のバージョンが正しいことを確認してください。

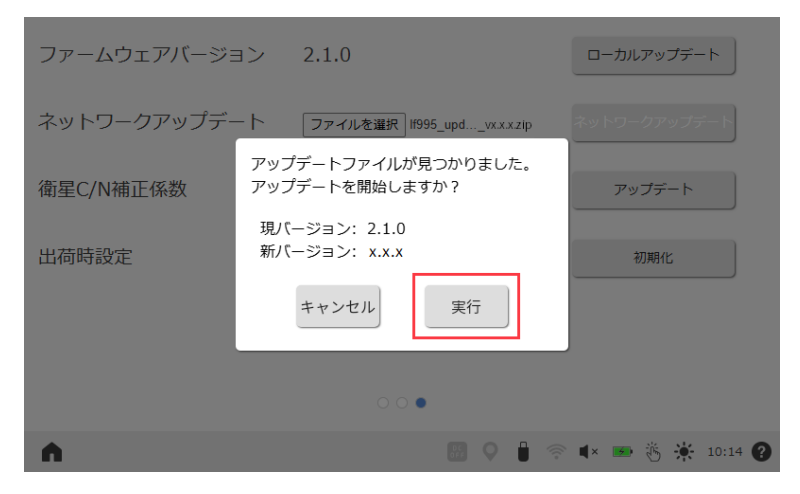

「実行」をクリックすると、アップデートが始まります。 アップデートには数十分かかります。この間、電源を切らないようにしてください。

| ファームウェアバ- | -ジョン 2.1.0               | ローカルアップデート         |
|-----------|--------------------------|--------------------|
| ネットワークアップ | ファームウェア(1/3)アップデート中(28%) | <i></i> →ワークアップデート |
| 衛星C/N補正係数 |                          | アップデート             |
| 出荷時設定     |                          | 初期化                |
|           |                          |                    |
|           | 000                      |                    |
| <b>^</b>  |                          | 🛜 🖡× 📧 👸 🔆 14:20 💡 |

5 再起動メッセージが表示されたら、「OK」をクリックします。

「OK」をクリックすると、自動で再起動します。

| ファームウェアバージョン | 2.1.0                        | ローカルアップデート        |
|--------------|------------------------------|-------------------|
| ネットワークアップデート | ファイルを選択 H995_updvx.x.zip     | ネットワークアップデート      |
| 衛星C/N補正係数    | アップデートが完了しました。<br>本体を再起動します。 | アップデート            |
| 出荷時設定        | ок                           | 初期化               |
|              |                              |                   |
|              | 00                           |                   |
| ń            |                              | 🖗 🜓 📼 👸 🔅 15:08 🕐 |

6 数分経過後に Web ブラウザーを更新し、LF995 のファームウェアバージョンが正しいことを確認 します。

「ホーム」>「本体情報」>「3/3ページ」の「ファームウェアバージョン」が新バージョンになっていることを確認してください。

| ホーム > 本体情報 > 3/3 ページ |                     |                    |
|----------------------|---------------------|--------------------|
| ファームウェアバージョン         | х.х.х               | ローカルアップデート         |
| ネットワークアップデート         | ファイルを選択 選択されていません   | ネットワークアップデート       |
| 衛星C/N補正係数            | 1.0                 | アップデート             |
| 出荷時設定                |                     | 初期化                |
|                      |                     |                    |
|                      | $\circ \circ ullet$ |                    |
| <b>A</b>             |                     | 察 🖡× 📼 👸 🔆 15:10 🕜 |